# 2024年全国武术段位制考评员、管 理人员暨传统武术裁判员考核培训

操作手册 V1.0

7,

|    |             | 目录  | 17 |
|----|-------------|-----|----|
| 1、 | 搜索小程序       |     | 2  |
| 2、 | 个人中心模块      | X\\ |    |
|    | 2.1、用户登录/注册 |     |    |
| 3、 | 培训          |     | 4  |
|    | 3.1、报名      |     | 5  |
|    | 3.2、审核      |     |    |
|    | 3.3、缴费      |     |    |

为加强全国武术段位制考评员、管理人员及传统武术裁判员队伍 建设,学习贯彻落实新发布实施的《中国武术段位制管理办法 (2024)》《传统武术竞赛规则(2024)》等文件精,普及推广 "中国武术 APP—综合服务平台"管理系统,全面提升武术段位制 考评员和管理人员的业务能力,促进段位制与社会武术赛事有效衔 接,大力推动武术段位制普及推广工作全和社会武术工作高质量发 展。我中心定于近期在河南省登封市、江苏省江阴市、山东省汶上 县、河北省秦皇岛市,连续举办4期全国武术段位制考评员、管理 人员暨传统武术裁判员考核培训班。具体报名流程请参考本文档后 续内容。

#### 1、搜索小程序

打开微信搜索"江苏省武术运动协会"小程序,或通过扫描以下 二维码进入"江苏省武术运动协会"小程序(图一)。

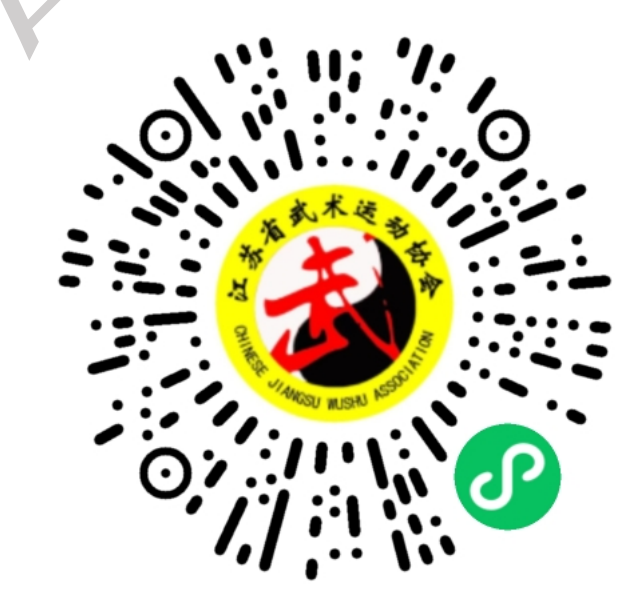

## 2、个人中心模块

### 2.1、用户登录/注册

进入"江苏省武术运动协会"小程序后,将看到首页展示新闻板 块内容(图二),点击(图二)右下角"个人中心",进入用户登 录页面(图三)。

图一

|                                     | 首页                   | •••   -   •••                    | <            | ţ          | 登录 | •••   -   •• |
|-------------------------------------|----------------------|----------------------------------|--------------|------------|----|--------------|
| 新闻资讯 视频统                            | 分享                   |                                  |              |            |    |              |
| ②<br>江苏省武术运动协会<br>→ 7 / 八 / 7 / 5 → | 关于举办2024年<br>少年散打大众锦 | ≅江苏省首届青<br>标赛的通知                 |              | ł          |    |              |
|                                     |                      | 2024–05–17 13:43:27              |              |            |    |              |
| 3                                   | 关于举办2024年            | 武术短兵大众                           |              |            |    |              |
| 江苏省武术运动协会                           | 一级极力以复则              | 如可通知                             |              | 短信登录       |    | 密码登录         |
| <u> </u>                            |                      | 2024-05-11 10:25:10              |              | 输入手机号      |    |              |
|                                     | 江苏省第十二届<br>武大会在丹阳成   | "国缘V3杯"演<br>功举办                  | $\heartsuit$ | 输入验证码      |    | 获取验证码        |
| TREASURE CONTRACTOR                 |                      | 2024–05–06 22:47:23              | Oi           | 登录即同意《隐私协议 | .» |              |
| <b>逐</b><br>江苏省武术运动协会               | 关于组织2024年<br>活动的通知   | =武术段位考评                          |              | ŝ          | ≩录 |              |
| ******                              |                      | 2024–05–03 16:02:14              |              |            |    |              |
| A THE AND AND A                     | 周建平率队赴河<br>沧州市学习考察   | 北雄安新区和                           |              |            |    |              |
|                                     | 段位                   | <b>只</b><br><sub>培训</sub> (个人中心) |              |            |    |              |
|                                     |                      |                                  |              |            |    |              |

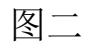

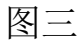

填写有效手机号码(仅支持长度11位的手机号),点击获取短 信验证码,将收到短信验证码输入,勾选我已阅读并同意《江苏武 协用户隐私协议》,点击"登录"按钮,进入"个人中心"页面。

## 3、培训

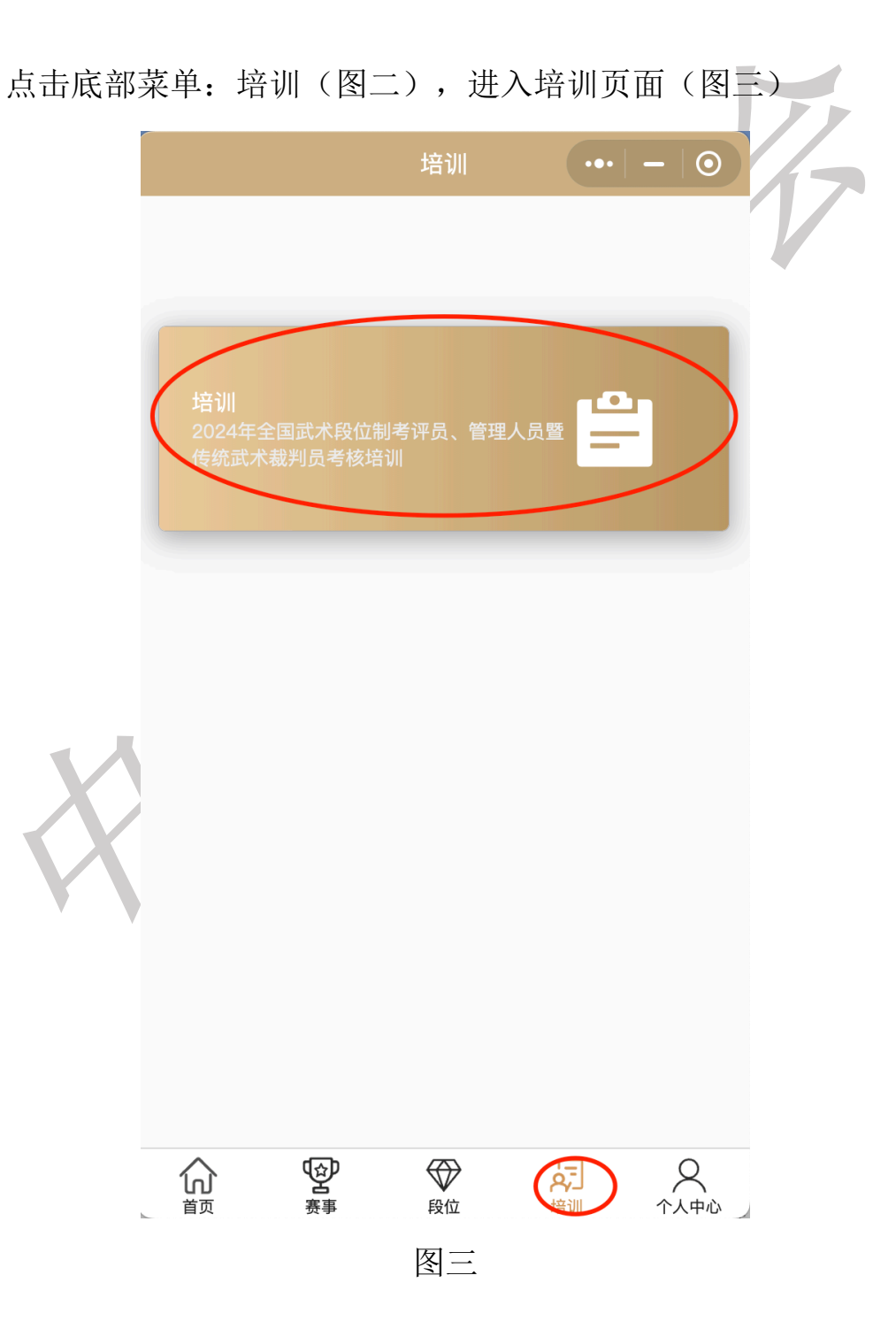

3.1、报名

点击(图三)培训标签打开页面如(图四),选择具体需要参与 培训地点和时间。

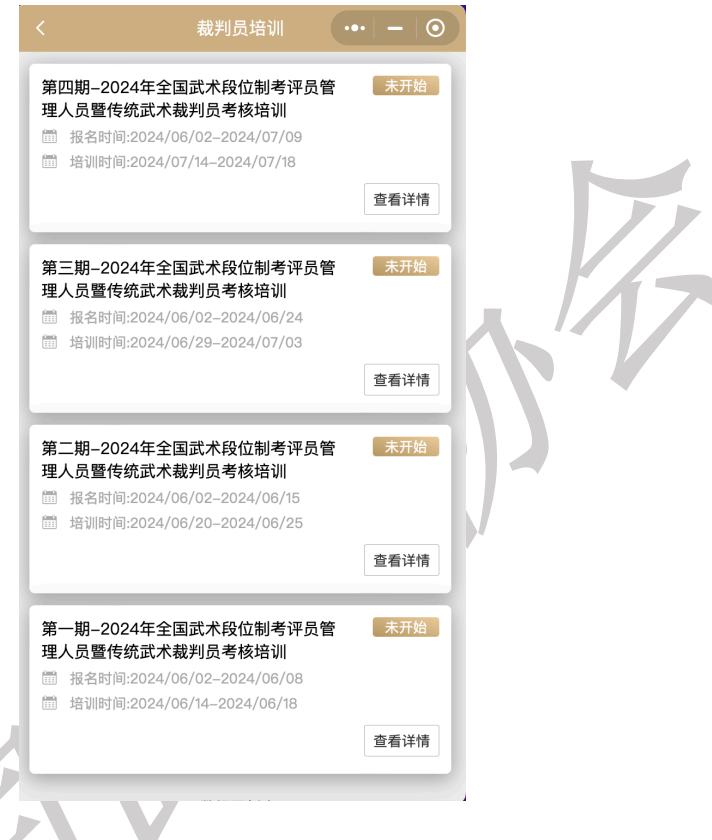

图四

选择需报名项目,点击之后跳转至"图五",未登录"提示 请先登录"若报名按钮为灰色,则当前报名未开始或已报名结束。 点击"报名"按钮,跳转至"图六"页面,填写具体报名信息(红点 为必填信息),填写过程中可点击"保存"按钮,防止填写信息丢 失,确认填写信息无误后,点击"提交审核"按钮:

| <                           | 详情 ••                                                                                                    | -   0                                  |  |
|-----------------------------|----------------------------------------------------------------------------------------------------|----------------------------------------|--|
| <b>第二</b><br>暨作<br>报名<br>培训 | 二期—2024年全国武术段位制考评员管<br>专统武术裁判员考核培训<br>时间:2024/05/29–2024/06/15<br>时间:2024/06/20–2024/06/25                                                                                                    | <b>管理人员</b>                            |  |
| <b>Q</b>                    | 江苏省江阴市新桥镇飞马水城                                                                                                    | >                                      |  |
|                             | 赛事规程                                                                                                    |                                        |  |
|                             |                                                                                                    |                                        |  |
|                             | 武术字〔2024〕                                                                                                    | 200 号                                  |  |
|                             | 体育总局武术中心关于举办 2024 年全国武术                                                                                                    | t                                      |  |
|                             | 段位制考评员、管理人员暨传统武术                                                                                                    |                                        |  |
|                             | 裁判员考核培训班的函                                                                                                    |                                        |  |
|                             | 各省、自治区、直辖市、新疆生产建设兵团体育局,各行业<br>中国武术协会一级单位会员,有关高等院校:<br>为武术加强全国武术段位制考评员、管理人员及传统证<br>判员队伍建设,学习贯彻落实新发布实施的《中国武术段伯<br>理办法(2024)》《传统武术竞赛规则(2024)》等文件精<br>推广"中国武术 APP—综合服务平台"管理系统,全面提到<br>段位制考评员和管理人员的业务能力,促进段位制与社会证<br>事有效衔接,大力推动武术段位制普及推广工作全和社会证 | "体协,<br>武术裁<br>立制管<br>升武术<br>武术<br>武术工 |  |
|                             | 报名                                                                                                    |                                        |  |
|                             | 图五                                                                                                    |                                        |  |

|     |                                                             | 22:58                                                                      | ۱۳۵۱ - ۲۰  |         |
|-----|-------------------------------------------------------------|----------------------------------------------------------------------------|------------|---------|
|     |                                                             |                                                                            | ••• 0      |         |
|     | 第二期-2024年全間<br>人员暨传统武术裁<br>题 报名时间:2024.08<br>题 比赛时间:2024.04 | 国武术段位制考评员管理<br>判员考核培训<br>5.29-06.15<br>5.20-06.25                          | 2          |         |
|     | 所属省份 *                                                      | 北京                                                                         | >          |         |
|     | ///周目の ・                                                    | 10.00                                                                      | >          |         |
|     | 性别 *                                                        | ○ 男 ○ 女                                                                    |            |         |
|     | 民族 *                                                        |                                                                            | >          |         |
|     | 籍贯 🔹                                                        |                                                                            | >          |         |
|     | 政治面貌 🔹                                                      |                                                                            | >          |         |
|     | 一寸免冠照 *                                                     | $\oplus$                                                                   |            | _       |
|     | 身份证号 🔹                                                      |                                                                            | >          |         |
|     | 培训类型 🔹                                                      | ○ 管理人员 ○ 🕯                                                                 | <b>等评员</b> |         |
|     | 报名项目*                                                       | ○ 培训费                                                                      |            |         |
|     | 报考费用 🔹                                                      |                                                                            |            | ľ /     |
|     | 住宿套餐                                                        | 无                                                                          | >          | Кл // / |
|     | 无住宿原因                                                       |                                                                            | >          |         |
|     | 精通传统拳术 🔹                                                    | <ul> <li>长拳类</li> <li>太桃</li> <li>太桃</li> <li>拳类</li> <li>其他传统拳</li> </ul> | & 業業 ○ 南   |         |
|     | 精通传统拳种名称                                                    |                                                                            | >          |         |
|     | 所属段位办                                                       |                                                                            | ,          |         |
|     | 段位办等级                                                       | ○ 一级 ○ 二级                                                                  | () 三级      |         |
|     | 所属考评机构                                                      |                                                                            | <i>`</i>   |         |
|     | 考评机构等级                                                      | ○ 一级 ○ 二级                                                                  | () 三级      |         |
|     | 运动等级                                                        |                                                                            | >          |         |
|     | 审核时间                                                        |                                                                            | >          |         |
|     | 证书编码                                                        |                                                                            | >          |         |
|     | 段位等级                                                        |                                                                            | >          |         |
| λ / | 审核时间                                                        |                                                                            | >          |         |
|     | 证书编码                                                        |                                                                            | >          |         |
|     | 考评员等级                                                       |                                                                            | >          |         |
|     | 审核时间                                                        |                                                                            | >          |         |
|     | 业书编码<br>裁判早等44                                              |                                                                            | >          |         |
| Y   |                                                             |                                                                            | ,<br>,     |         |
|     | 证书编码                                                        |                                                                            | >          |         |
|     | 工作单位                                                        |                                                                            | >          |         |
|     | 职务/职称                                                       |                                                                            | >          |         |
|     | 联系电话                                                        |                                                                            | >          |         |
|     | 邮箱                                                          |                                                                            | >          |         |
|     | 通讯地址                                                        |                                                                            | >          |         |
|     | 个人简历                                                        |                                                                            |            |         |
|     | 执裁经历                                                        |                                                                            |            |         |
|     |                                                             |                                                                            |            |         |
|     |                                                             | 味仔                                                                         |            |         |
|     |                                                             | 提交审核                                                                       |            |         |
|     |                                                             | 图六                                                                         |            |         |

- 所属省份:选择您所在省份,提交审核是所属省份一级段位制将
   进行资料审核,审核通过之后才可进行缴费;
- 姓名:填写真实姓名;
- 性别:选择真实性别;
- 名族: 填写真实民族;
- 籍贯: 填写真实籍贯;
- 政治面貌:填写真实政治面貌;
- 一寸免冠照: 上传本人一寸免冠照;
- 身份证号:填写真实有效的身份证号码;
- 培训类型:选择参与培训类型;
- 报名项目:选择培训费;
- 报考金额: 根据报名项目自动计算;
- 住宿套餐:可选择单间或标间,价格不一致,若不选择住宿,则
   必须选择无住宿原因;
- 精通传统拳术:选择自己所精通的拳术;
- 精通传统拳术名称: 根据所精通的拳术, 填写具体拳术名称;

3.2、审核

各省一级段位办公室,打开"江苏省武术运动协会"小程序,根据中国武术协会提供的账号和密码,如图八选择"密码登录"。

| 我的              | •••   -   •• | <u>٢</u>      | 绿 … – 0     |
|-----------------|--------------|---------------|-------------|
| 未登录             | ¢<br>•       |               |             |
| ■ 身份认证          |              |               |             |
| 我的报名            |              | 短信登录          | <u>密码登录</u> |
| 机构关系转移          |              | □ 输入手机号       |             |
| 一 我的订单          |              | 1 输入密码        |             |
| A <u>t</u> 成绩查询 |              | 注册账号          | 重置密码        |
| ···· 意见反馈       |              | ○ 登录即同意《隐私协议》 | )           |
| <u></u> 隐私协议    |              | 登             | 录           |
| 联系我们            |              |               |             |
|                 |              |               |             |
| 图七              |              | 下<br>图        | 八           |

登录成功后,在个人中心, 0A 办公模块点击进入就可以查看到 对应待审核的报名数据,查看填写数据准确性,无误点击"同意" 按钮,数据有误则可驳回。对应申请人均能收到短信提醒。

|          |                   | 我的        |          |                  | Π | <    | OA办公 | < | ŕ        | 寺办任务                | <       | 培训报名审批                                                                                                    |  |
|----------|-------------------|-----------|----------|------------------|---|------|------|---|----------|---------------------|---------|----------------------------------------------------------------------------------------------------|--|
| 6        | 北京市武术             | 《运动协会     |          |                  |   | _    |      |   | 未审核      | 已审核                 | 所属省份 •  | 北京                                                                                                    |  |
|          |                   |           |          | <u> </u>         |   |      |      |   | 考评员培训: 2 | 2024-05-29 23:20:05 | 姓名 🔹    | 王炜                                                                                                    |  |
|          |                   |           |          |                  |   |      |      |   | 友起人: 土帅  |                     | 性别 🔹    | 🥏 男 🔾 女                                                                                                   |  |
|          | OA办公              |           |          | >                |   |      |      |   | 没1       | 有更多数据了              | 民族 🔹    | 双                                                                                                    |  |
| EΛ       | 身份认证              |           |          | 未认证 〉            | T |      |      |   |          |                     | 籍贯 •    | 北京                                                                                                    |  |
|          |                   |           |          |                  |   |      |      |   |          |                     | 政治面貌 🗯  | 党员                                                                                                    |  |
|          | 找的报名              |           |          |                  |   |      |      |   |          |                     |         | MAR SHOL AND<br>MEMORY AND AN AND AND<br>MEMORY AND AN AND AND<br>AND AND AND AND AND AND AND AND AND AND |  |
| \$       | 机构关系转移            |           |          |                  |   |      |      |   |          |                     | 一寸免冠照 🔹 |                                                                                                    |  |
| Ø        | 我的订单              |           |          |                  |   |      |      |   |          |                     | 身份证号 🔹  | 320483198401287211                                                                                        |  |
| <u>A</u> | 成绩查询              |           |          |                  |   |      |      |   |          |                     | 培训类型 🔹  | 🔵 管理人员 🥏 考评员                                                                                              |  |
|          | 意见反馈              |           |          |                  |   |      |      |   |          |                     | 报考类型 🛎  | 🥝 复考 🔵 晋升                                                                                                 |  |
|          | 20 T 14 M         |           |          |                  |   |      |      |   |          |                     | 报考等级 🔹  | 🥝 国家级 🔵 一级 🔵 二級                                                                                           |  |
| 2        | 陽柘扮以              |           |          |                  |   |      |      |   |          |                     |         |                                                                                                    |  |
| Q        | 联系我们              |           |          |                  |   |      |      |   |          |                     | 审核意见    |                                                                                                    |  |
| 命        | (2)<br>(5)<br>(5) | ₩<br>1840 | 反]<br>培训 | <b>▲</b><br>个人中心 |   | 我的申请 | 待办任务 |   |          |                     | 驳回      | 同意                                                                                                    |  |

#### 3.3、缴费

一级段位制办公室审核通过后,申请人进入原填报页面可进行相关费用缴纳操作。点击"缴费"按钮,进入缴费确认页面,点击 "提交订单"按钮则弹出微信支付,输入密码完成支付,进入"我 的订单"页,可查看订单信息。

| <           | 报名 | <           | 缴费确认                                            |   | <       | 我的                                     | <br>订单             |             |
|-------------|----|-------------|-------------------------------------------------|---|---------|----------------------------------------|--------------------|-------------|
| 軍核时间        | >  |             | 体育总局武术中心关于举办2024年全国                             | ] | 全部      | 未付款                                    | 已付款                | 已取消         |
| 证书编码        |    |             | 武不段位制考评页、管理人页宣传筑<br>报名时间: 2024/05/20-2024/06/06 |   | _       |                                        |                    |             |
| 裁判员等级       |    |             | 培训时间: 2024/06/26-2024/06/28<br>项目: 裁判员培训:培训费    |   | 订单编号:03 | B5299620585                            | 591734             | 已付款         |
| 审核时间        | >  |             | 第一期:住宿                                          |   | NR.     | 第一期<br>项目:                             | ]:住宿<br>住宿:标准间 *5晩 |             |
| 证书编码        |    |             | ACE. LETH-TRUE OF "O                            |   | 1949    |                                        |                    |             |
| 工作单位        |    |             |                                                 |   | -NR/    | 体育总                                    | 局武术中心关             | F举办2024     |
| 职务/职称       |    | 开票信息        |                                                 |   |         | 中主國<br>培训时                             | 0: 2024/06/26      | -2024/06/28 |
| 联系电话        |    | 选择抬头        | >                                               |   |         | —————————————————————————————————————— | 就刑贝培训:培训!<br>      | X 2500.00   |
| 邮箱          |    | 支付方式        |                                                 |   |         |                                        | 关门款:               | + 2000.00   |
| 通讯地址        |    | 💿 微信支付      | 0                                               |   |         |                                        |                    | 开票          |
| 个人简历        |    |             |                                                 | r |         | 没有更新                                   | 多数据了               |             |
| 执裁经历        |    |             |                                                 |   |         |                                        |                    |             |
| $\subseteq$ | 繳费 | 总价:¥2500.00 | 提交订单                                            |   |         |                                        |                    |             |
| X           |    |             |                                                 |   |         |                                        |                    |             |